# Инструкция по работе с Интернет-модулем АИБС «MARC-SQL» и Электронной библиотекой НБ ВГТУ

**1.** Для работы в электронном каталоге необходимо зайти на веб-страницу «Научная библиотека» сайта ВГТУ (адрес сайта: <u>http://cchgeu.ru</u>).

Далее в левой колонке или в центре выбрать раздел «Электронный каталог» и перейти по ссылке «Электронный каталог Научной библиотеки»

## 2. Начало работы:

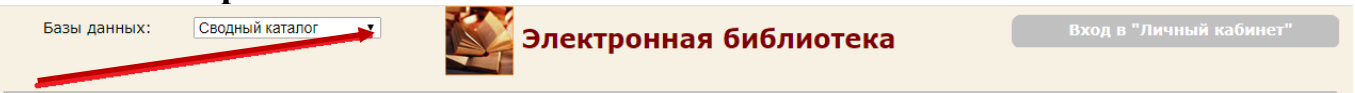

- Из списка баз данных «Список баз данных» (левый верхний угол окна) выбираем нужную базу:

#### «Сводный каталог» «Труды сотрудников» «Архитектура» «Изоиздания»

БД «Сводный каталог» (здесь отображается информация по всем документам, содержащимся в фонде НБ и в фонде Электронной библиотеки ВГТУ) БД «Труды сотрудников» содержит информацию о трудах ученых ВГТУ БД «Архитектура» и «Изоиздания» содержат документы по архитектуре и изобразительному искусству из Фонда редких книг.

Обращаем внимание! Возможность скачивания полнотекстовых документов Электронной библиотеки ВГТУ предоставляется только зарегистрированным и не имеющим задолженности в Научной библиотеке читателям.

Базы данных: Сводный каталог Электронная библиотека

- для использования расширенных функций Электронной библиотеки (возможность скачивать полнотекстовые документы) необходимо осуществить вход в «Личный кабинет» (правый верхний угол).

Для входа в «Личный кабинет» необходимо в поле ЧИТАТЕЛЬ набрать фамилию без инициалов, в поле №БИЛЕТА набрать номер читательского билета

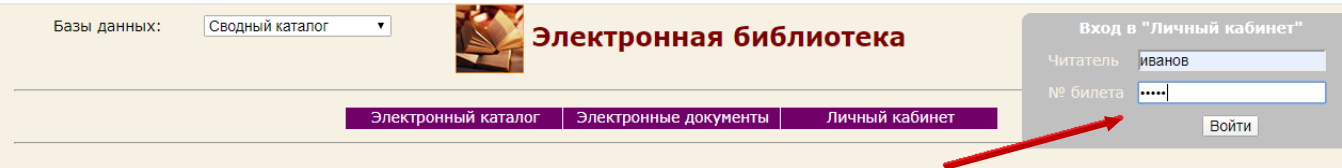

В связи с возможностью дублирования номеров читательских билетов из-за слияния электронных каталогов, читатели, зарегистрированные на абонементах по адресам: Московский пр-т,14 и Московский пр-т 179, которые не могут войти в личный кабинет, добавляют к номеру читательского билета - ВГТУ (без пробела).

## 3. Формирование запроса на поиск литературы в Электронной библиотеке

Для поиска литературы необходимо воспользоваться одним из поисков раздела Электронный каталог (Расширенный поиск или Поиск по словарям)

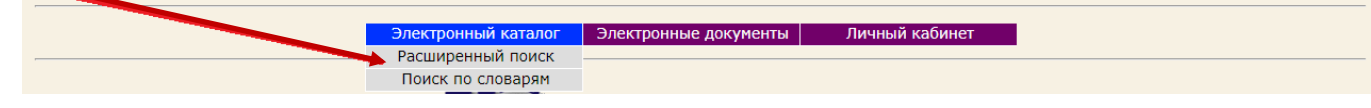

## 3.1. Расширенный поиск

Окно формы разделено на следующие области для формирования запроса к базе данных:

- четыре строки для создания подзапросов ("Поле поиска" + "Терм поиска"), объединенные логическими связками (поле «Знак»).
- поле поиска включает список словарей, по которым ведется поиск (выбирается из выпадающего списка).
- терм поиска заполняется вручную необходимой информацией о нужном издании.

|                         |                                                       | Расширенный і                                          | IOL   | ИСК              |   |
|-------------------------|-------------------------------------------------------|--------------------------------------------------------|-------|------------------|---|
| Знак                    |                                                       | Поле поиска                                            |       | Терм поиска      |   |
| или •<br>или •<br>или • | Авторы1<br>Заглавие<br>Ключевые слова<br>Дата издания | •<br>•<br>•                                            |       |                  |   |
| Сортиро                 | вать по                                               | Библ. уровень                                          |       | Тип записи       |   |
| Без сортировки          | •                                                     | Все библ.уровни                                        | Ŧ     | Все типы записей | • |
|                         |                                                       | Показывать на странице 10 • резу.<br>Найти Очистить Сп | равка | ов поиска        |   |

## Библиографический уровень

Для уточнения условия поиска можно включить возможность задания библиографического уровня, как атрибута документа(выбирается из выпадающего списка):

- Статья (сер)
- Статья (мон)
- Сборник
- Периодика
- Монография

## Тип записи.

Для уточнения условия поиска можно включить возможность задания типа записи, как атрибута документа (полнотекстовые документы имеют тип записи «Файл»).

- Яз. материал
- Ноты печатные
- Ноты рукописные
- Муз. звукозапись
- Не муз. звукозапись
- Карты печатные

- Карты рукописные
- Файл
- Двумерная графика
- Трехмерные объекты
- Манускрипт

# Сортировка.

При необходимости результаты поиска можно отсортировать по Заглавию, Авторам, Дате издания. (выбирается из выпадающего списка).

## Поиск методических указаний по автору.

Для поиска методических указаний по автору нужно выбрать поле поиска **Ответственность,** а в терм поиска внести фамилию автора со знаком \* без инициалов. Например: \*Пушкин.

После выбора критериев отбора нажать кнопку «найти».

## 3.2 Поиск по словарям

Поиск по словарям позволяет искать необходимые издания по словарям, построенным в базе данных.

| Авторы1 🔺                                           | Кол-во      | Словари                 |
|-----------------------------------------------------|-------------|-------------------------|
| А. Пушкина                                          | 1 🔺         | Авторы1                 |
| А. С. Пушкин                                        | 2           | Заглавие                |
| А.В. Пушкин                                         | 1           | Ключевые слова          |
| А.М. Бобрищев-Пушкин                                | 3           | Дата издания            |
| А.С. Пушкин                                         | 29          | Место издания           |
| А.С.Пушкин                                          | 1           | Издательство            |
| АН СССР. Ин-т рус. лит. (Пушкинский Дом)            | 1           | Индекс УДК              |
| Апушкин В. А.                                       | 1           | Индекс ББК              |
| Апушкин Я.                                          | 1           | Авторский знак          |
| Архипушкин И. А.                                    | 1           | Полное имя              |
| Бобрищев-Пушкин А. М.                               | 3           |                         |
| В. В. Слепушкин [и др.]                             | 1           | Отооранные термы        |
| В.А. Апушкин                                        | 1           |                         |
| В.В. Слепушкин                                      | 1           |                         |
| В.Н. Пушкина                                        | 1           |                         |
| Г. Пушкин                                           | 3           |                         |
| Гарпушкин                                           | 1           |                         |
| Гарпушкин В. Е.                                     | 1           |                         |
| Гос. музей А. С. Пушкина                            | 1           |                         |
| Гос. музей изобраз. искусств им. А. С. Пушкина      | 3           |                         |
| Государственный институт русского языка им. А.С. Пу | 2 🔻         |                         |
| *Пушкин                                             | Поиск       |                         |
| Показывать                                          | на странице | 10 т результатов поиска |

Окно формы содержит справа список словарей составленных в базе данных, слева - содержимое данного словаря и внизу поле для поиска. Чтобы составить запрос, необходимо набрать в строке поиска любой поисковый признак словаря: фамилия автора, заглавие, ключевые слова, предметная рубрика и т.д Из полученного списка выбираем конкретный документ, который затем попадает в поле «Отобранные термы» и после критериев отбора нажимаем кнопку **«найти».** 

## 4. Поиск по полнотекстовым документам Электронной библиотеки

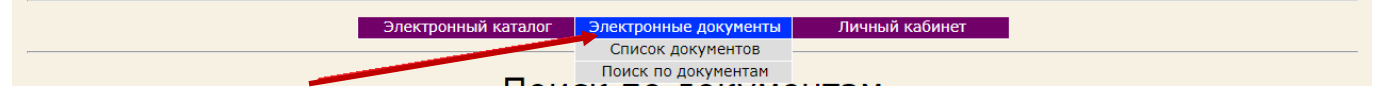

Для работы с полными текстами документов необходимо воспользоваться разделом «Электронные документы», который содержит список полнотекстовых электронных ресурсов, доступных для скачивания и поисковую строку для поиска внутри полнотекстовых документов.

Для поиска необходимых документов необходимо в поле **Терм поиска** набрать нужную информацию, например **Философия** и нажать **Найти.** Система отберет документы, в названии которых имеется выбранный **Терм.** 

# Список электронных документов

|            |                 | Терм поиска: ФИЛОСОФИЯ                                          |      |         | Найти               |         |
|------------|-----------------|-----------------------------------------------------------------|------|---------|---------------------|---------|
| <u>Ото</u> | <u>брать би</u> | <u>б.описание</u>                                               |      |         |                     |         |
|            | Номер           | Имя 🔺                                                           | Тип  | Размер  | Дата                | Скачать |
|            | 1               | 10 Философия                                                    | pdf  | 381944  | 06.07.2009 14:53:44 |         |
|            | 2               | 100 Индивидуальные тепловые пункты зданий жилищно – гражданског | doc  | 5527040 | 20.09.2013 10:16:20 |         |
|            | 3               | 101 Строительные материалы                                      | doc  | 85504   | 28.05.2013 15:05:24 |         |
|            | 4               | 102 Технология и организация восстановления деталей             | pdf  | 9356196 | 08.09.2014 16:12:59 |         |
|            | 5               | 103 Методические указания ОСНОВЫ WEB-ДИЗАЙНА                    | doc  | 464384  | 12.12.2011 15:12:31 |         |
|            | 6               | 104 Расчет и построение тяговой характеристики землеройно-транс | doc  | 1380352 | 14.01.2014 9:59:36  |         |
|            | 7               | 106 Расчёт П-образного компенсатора на температурное воздействи | docx | 754757  | 17.01.2012 15:43:26 |         |
|            | 8               | 107 Комплексная программа                                       | pdf  | 234692  | 01.12.2010 10:00:38 |         |
|            | 9               | 108 Автоматизация бухгалтерского учёта                          | docx | 3379254 | 29.12.2011 13:07:08 |         |
|            | 10              | 11 Кинематика точки                                             | pdf  | 8290436 | 17.04.2014 9:21:00  |         |
|            |                 | ¢1 <u>2</u> 3 <u>95</u> ⇒                                       |      |         |                     |         |

Документ можно скачать из полученного списка, нажав иконку в столбце «Скачать». Также можно загрузить библиографическое описание необходимого документа, поставив галочку в первый столбец и нажать «Отобрать биб.описание». По результату поиска выйдет список библиографического описания документов, в котором синим цветом будет выделена ссылка для скачивания полнотекстового документа.

| Ю<br>Р 156<br>Р <b>адугин, Алексей Алексеевич.</b><br>Философия [Текст] : курс лекций : учеб<br>ISBN 5-88860-050-4 : 35-00. | ное пособие для                                                                  | а вузов                                   | 2-е изд., г                                                                | верераб М.                                                              | : Центр, 2000 268 с (Alma mater)                                                                                                |
|----------------------------------------------------------------------------------------------------|----------------------------------------------------------------------------------|-------------------------------------------|----------------------------------------------------------------------------|-------------------------------------------------------------------------|----------------------------------------------------------------------------------------------------|
| Пункт книговыдачи                                                                                                    | Сигла<br>хранения                                                                | Bcero                                     | В<br>наличии                                                               | Заказано                                                                | Операция                                                                                                    |
| OKX                                                                                                    | OKX                                                                              | 18                                        | 18                                                                         | 0                                                                       | Отобрать для заказа                                                                                                    |
| МА<br>Учебное пособие подготовлено в соот<br>минимуму содержания и уровню г<br>экономические дисциплины". Содержа           | КРООБЪЕКТ, ФИ<br>Электро<br>ветствии с "Гос<br>юдготовки выпу<br>ние дидактическ | ЛОСОФИ<br>онные ре<br>ударстве<br>скников | Я, ВГАСУ, У<br>с <b>сурсы:</b> фу<br>нными тре<br>высшей шк<br>иц этих тре | ИЧЕБНЫЕ ПОО<br>ИЛОСОФИН<br>Бованиями (Ф<br>ОЛЫ ПО ЦИКЛ)<br>Юований ПО ( | СОБИЯ<br>Редеральный Компонент) к обязательному<br>у "Общие гуманитарные и социально-<br>философии раскрывается через изложение |

экономические дисциплины". Содержание дидактических единиц этих требований по философии раскрывается через изложение основных философских направлений, течений, школ и учений, составляющих богатство философии, начиная с древнейших времен и кончая современностью. Автор не злоупотребляет, собственно, историко-философским материалом, значительное место в учебном пособии отводится современным достижениям философской мысли. Для поиска документов содержащих необходимое слово внутри текста, нужно воспользоваться поисковой строкой «Поиск по документам». Система отберет все документы, внутри которых содержится отбираемое слово.

| Электронный каталог | Электронные документы | Личный кабинет |
|---------------------|-----------------------|----------------|
|                     | Список документов     |                |
| •                   | Поиск по документам 🚄 |                |

#### 5. Отобрать для заказа

В библиографическом описании отобранных книг, с помощью любого поиска, имеется дополнительная функция «Отобрать для заказа», которая позволяет заказать книги с любого ПК без посещения библиотеки и заполнения формуляра. Эти книги отображаются в личном кабинете в списке «Документы, отобранные для заказа».

|       | Электронный каталог – Электронные документы – Личный кабинет –                                                                                                    |   |
|-------|----------------------------------------------------------------------------------------------------|---|
|       | Документы отобранные для заказа                                                                                                    |   |
| Номер | Библиография                                                                                                    |   |
| 1     | Негиши, Такаши.<br>История экономической теории = History of economic theory : учебник / пер. с англ. под ред. Л. Л. Любимова, В. С. Автономова<br>М. : Аспект Пресс, 1995 461 с (Программа "Обновление гуманитарного образования в России") ISBN 5-86318-103-6 : 5000-<br>00. | 2 |
|       | Заказать                                                                                                    |   |

При нажатии кнопки «Заказать» эти книги отражаются в личном кабинете в таблице «Список заказанной литературы».

|       | Список заказанной литературы                                                                                                    |                      |                       |                       |  |
|-------|----------------------------------------------------------------------------------------------------|----------------------|-----------------------|-----------------------|--|
| Номер | Библиография                                                                                                    | Пункт<br>книговыдачи | Дата                  | Состояние             |  |
| 1     | Негиши, Такаши.<br>История экономической теории = History of economic theory : учебник / пер. с англ. под<br>ред. Л. Л. Любимова, В. С. Автономова М. : Аспект Пресс, 1995 461 с (Программа<br>"Обновление гуманитарного образования в России") ISBN 5-86318-103-6 : 5000-00. | OKX                  | 17.03.2015<br>9:35:03 | Читательский<br>заказ |  |

После этой операции заказанная книга будет находиться в резерве на выдачу и данные по количеству доступных экземпляров книг будут отражаться в библиографическом описании документа.

| дено биб.описания: 582                                                                                            |                                                   |                                                    |                                      |                                                    |                                                                                                    |
|----------------------------------------------------------------------------------------------------|---------------------------------------------------|----------------------------------------------------|--------------------------------------|----------------------------------------------------|----------------------------------------------------------------------------------------------------|
|                                                                                                    |                                                   | ¢1 <u>23</u> .                                     | <u>59</u> <b>⇒</b>                   |                                                    |                                                                                                    |
| y<br>                                                                                                    |                                                   |                                                    |                                      |                                                    |                                                                                                    |
| Н 412<br>Негици Такаци                                                                                            |                                                   |                                                    |                                      |                                                    |                                                                                                    |
| История экономической теории = Histor                                                                             | v of economic th                                  | neory : учебн                                      | ник / пе                             | о, с англ. под ре                                  | д. Л. Л. Любимова, В. С. Автономова                                                                           |
| М. : Аспект Пресс, 1995 461 с (Про                                                                                | грамма "Обновл                                    | тение гу́мани                                      | итарного                             | образования в                                      | России") ISBN 5-86318-103-6 : 5000-                                                                           |
| 00.                                                                                                    |                                                   |                                                    |                                      |                                                    |                                                                                                    |
|                                                                                                    | Сигла                                             | Rearo                                              | В                                    | 22422240                                           | Операция                                                                                                    |
| Пупкт кпиговыдачи                                                                                                 | хранения                                          |                                                    | аличии                               | Jakasanu                                           | операция                                                                                                    |
| окх                                                                                                    | окх                                               | 2                                                  | 2                                    | 1                                                  | Книга уже заказана или выдана                                                                                 |
|                                                                                                    | чзгл                                              | 1                                                  | 1                                    | 0                                                  | Книга уже заказана или выдана                                                                                 |
| чзгл                                                                                                    |                                                   |                                                    |                                      |                                                    |                                                                                                    |
| ЧЗГЛ                                                                                                    |                                                   |                                                    |                                      |                                                    |                                                                                                    |
| чзгл<br>ЭКОНОМИЧЕСКАЯ ТЕОРИЯ, ЭКОНОМИС                                                                            | ты, история :                                     | экономиче                                          | ской м                               | ЫСЛИ, УЧЕБНИЮ                                      | (И, СМИТ А, РИКАРДО Д, МАЛЬТУС Т Р, 👘                                                                         |
| чзгл<br>ЭКОНОМИЧЕСКАЯ ТЕОРИЯ, ЭКОНОМИС<br>МИЛЛЬ ДЖ С, МАРКС К, ВАЛЬРАС М,                                         | СТЫ, ИСТОРИЯ :<br>МЕНГЕР К, ДЖЕ                   | ЭКОНОМИЧЕ<br>ЕВОНС У С, З                          | СКОЙ М<br>ЭДЖУОР                     | ЫСЛИ, УЧЕБНИН<br>Т Ф И, МАРШАЛЛ                    | КИ, СМИТ А, РИКАРДО Д, МАЛЬТУС Т Р,<br>1 А, КЕЙНС ДЖ М, МАТЕМАТИЧЕСКАЯ                                        |
| чзгл<br>ЭКОНОМИЧЕСКАЯ ТЕОРИЯ, ЭКОНОМИС<br>МИЛЛЬ ДЖ С, МАРКС К, ВАЛЬРАС М,                                         | СТЫ, ИСТОРИЯ :<br>МЕНГЕР К, ДЖЕ                   | ЭКОНОМИЧЕ<br>ЕВОНС У С, З<br>ЭКОНОМ                | СКОЙ М<br>ЭДЖУОР<br>ИИКА             | ЫСЛИ, УЧЕБНИН<br>Т Ф И, МАРШАЛЛ                    | (И, СМИТ А, РИКАРДО Д, МАЛЬТУС Т Р,<br>1 А, КЕЙНС ДЖ М, МАТЕМАТИЧЕСКАЯ                                        |
| чзгл<br>ЭКОНОМИЧЕСКАЯ ТЕОРИЯ, ЭКОНОМИС<br>МИЛЛЬ ДЖ С, МАРКС К, ВАЛЬРАС М,<br>Книга представляет собой лучший из д | СТЫ, ИСТОРИЯ :<br>МЕНГЕР К, ДЖЕ<br>ействующих сен | ЭКОНОМИЧЕ<br>ЕВОНС У С. 3<br>ЭКОНОМ<br>годня учебн | СКОЙ М<br>ЭДЖУОР<br>ИИКА<br>ИКОВ ИСТ | ЫСЛИ, УЧЕБНИН<br>Т Ф И, МАРШАЛЛ<br>гории экономиче | (И, СМИТ А, РИКАРДО Д, МАЛЬТУС Т Р,<br>1 А, КЕЙНС ДЖ М, МАТЕМАТИЧЕСКАЯ<br>еской мысли повышенной сложности, в |

После того, как пользователь получит выбранную книгу в библиотеке, эта книга отобразится в личном кабинете в «Списке выданных книг».